# Guia do Peticionamento Eletrônico para o Cidadão

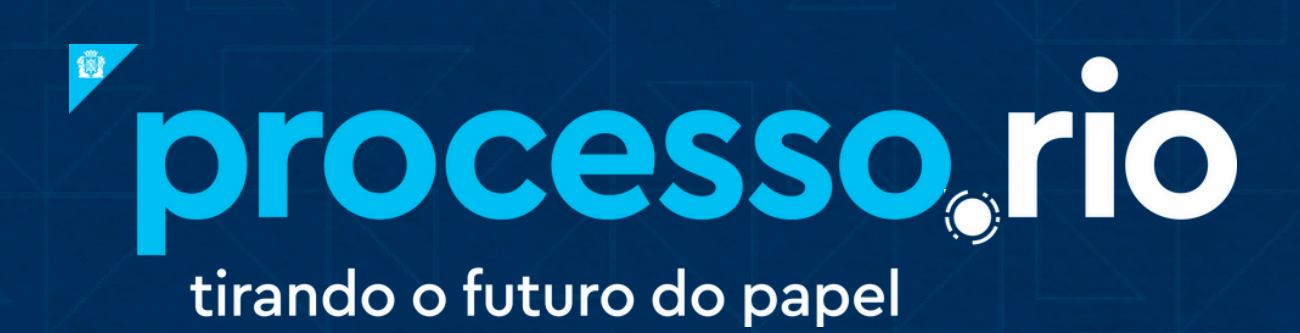

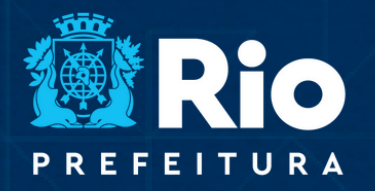

TRANSFORMAÇÃO DIGITAL E INTEGRIDADE PÚBLICA

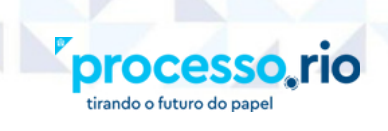

### SUMÁRIO

TRANSFORMAÇÃO DIGITAL E INTEGRIDADE PÚBLICA

| 1. SOLICITANDO UM SERVIÇO ONLINE                     |
|------------------------------------------------------|
| 2. RESPONDENDO UMA EXIGÊNCIA7                        |
| 3. RECEBENDO UMA COMUNICAÇÃO9                        |
| 4. RECEBENDO DOCUMENTOS10                            |
| 5. VISUALIZANDO UMA DECISÃO E APRESENTANDO RECURSO11 |
| 6. ACOMPANHANDO UMA SOLICITAÇÃO13                    |

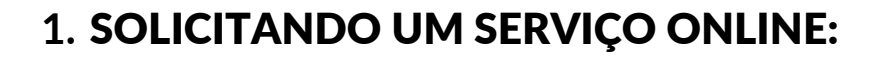

OCE:

No **Carioca Digital**, <u>https://carioca.rio/</u>, informe o serviço desejado no campo de pesquisa. No botão "**Mais Informações**" é possível conhecer todos os detalhes do serviço. Para solicitar o serviço clique no botão "**Acessar o Serviço**".

ITAL E INTEGRI

|                                                                                                    | 1746 👔 Acesso à Informação 🛛 🖬                                                                                                    | f 🛛 💩 |             | ACESSIBILIDADE -A +A         |
|----------------------------------------------------------------------------------------------------|----------------------------------------------------------------------------------------------------|-------|-------------|------------------------------|
|                                                                                                    | emissão de cópia autêntica                                                                                                    | ٩     | Olá, visita | nte! Faça o seu login aqui 🔹 |
| Apenas 1 resultado para "                                                                                                    | emissão de cópia autêntica"                                                                                                    |       |             |                              |
| Emissão de Cópia Autê                                                                                                    | ntica (Vistoria da Defesa Civil)                                                                                                    | NAV   | EGAR        | FILTRAR                      |
| Emissão de documento após a p<br>foi possível visualizar pelo enger<br>diferentemente de laudo técnic<br>soluções para os problemas eler | presença do profissional ao local vistoriado, que descreve o que<br>nheiro/arquiteto, se restringindo à uma análise técnica visual,<br>o, visto não possuir característica de investigação de causas e<br>ncados. |       |             |                              |
|                                                                                                    | MAIS INFORMAÇÕES ACESSAR O SERVIÇO 🛛                                                                                                    |       |             |                              |

O Sistema pedirá para efetuar o login. Existem duas formas de login disponíveis: **Identidade Carioca** ou **Gov.Br**, conforme imagem abaixo. Caso não possua cadastro em nenhum dos dois sites, será necessário criar uma conta em um deles.

| Acessar com sua Identidade Carioca                                                                                                | Acessar com sua conta <b>govbr</b>                                                                                                    |  |
|----------------------------------------------------------------------------------------------------|----------------------------------------------------------------------------------------------------|--|
| CPF  Senha  Esqueceu sua senha? Esqueceu o seu email?  Cembre do meu login neste computador  Cembre do meu login neste computador | A Prefeitura do Rio está mudando para o login<br>gov.br para simplificar ainda mais o acesso para o<br>cidadão. Você utiliza o mesmo usuário e senha<br>para os serviços digitais da Prefeitura e para todos<br>os outros serviços integrados com a Conta gov.br.<br><u>Saiba mais</u> .<br>Se você <b>já usa</b> a Identidade Carioca, suas<br>informações estarão preservadas ao acessar com<br>a Conta gov.br.<br>Se você <b>não tem</b> uma Identidade Carioca, <u>crie</u><br><u>uma Conta</u> gov.br para acessar os serviços da<br>Prefeitura.<br><b>Entrar com gov.br</b> |  |
| ou<br>Criar minha Identidade Carioca                                                                                              |                                                                                                    |  |

Após realizar o login no Carioca Digital, o sistema carregará o formulário do serviço escolhido para preenchimento e anexação dos **documentos necessários** para a abertura do requerimento. Só é possível anexar documentos no formato PDF.

TRANSFORMAÇÃO DIGITAL E INTEGRIDADE

Rio

Algumas solicitações podem ser feitas por terceiros. Então, caso o usuário logado seja um **representante legal**, deverá assinalar o campo Solicitação feita por representante legal e preencher o nome e CPF/CNPJ do representado, além de anexar documento comprobatório dessa representação.

| PF                                                                                                    |                                       |
|----------------------------------------------------------------------------------------------------|---------------------------------------|
|                                                                                                    |                                       |
| mail                                                                                                    |                                       |
|                                                                                                    |                                       |
| Solicitação feita po                                                                                                    | r representante legal                 |
| Solicitação feita po<br>Nome completo do re                                                                                                    | r representante legal<br>presentado * |
| <ul> <li>Solicitação feita po</li> <li>Nome completo do re</li> <li>Nome e Sobrenome</li> </ul>                                                                                                    | r representante legal<br>presentado * |
| <ul> <li>Solicitação feita por solicitação feita por solicitaç</li></ul> | r representante legal<br>presentado * |

Para finalizar a solicitação é necessário ler as condições dispostas no link <u>**Termos**</u> <u>**de Uso**</u>, declarar a **ciência desses termos** e clicar no botão **"Enviar"**.

| Declaro que li e estou ciente dos termos de uso e de que todas as notificações eletrônicas serão feitas através do e-mail cadastrado.*<br>Campo obrigatório |  |
|----------------------------------------------------------------------------------------------------|--|
| *Campos obrigatórios                                                                                                    |  |
| ENVIAR CANCELAR                                                                                                    |  |

Dentre outras informações importantes, os **Termos de Uso** trazem as responsabilidades do usuário externo:

NSFORMAÇÃO

I. Manter sigilo de suas credenciais de acesso e sua senha eletrônica, não sendo oponível, em nenhuma hipótese, a alegação de uso por outrem.

II. Manter seus dados cadastrais atualizados na conta Gov.br ou na Identidade Carioca.

III. Acompanhar o andamento de suas solicitações no módulo de solicitações eletrônicas.

IV. Responder às exigências emitidas por agentes públicos dentro do prazo estabelecido.

V. Respeitar o prazo estabelecido para apresentação de recursos de solicitações indeferidas por agentes públicos.

VI. Anexar todos os documentos exigidos no serviço solicitado, observando que o teor e a integridade dos documentos digitalizados são de responsabilidade do solicitante, que responderá nos termos da legislação civil, penal e administrativa por eventuais fraudes.

VII. Aceitar os Termos de Uso e Política de Privacidade para acesso ao serviço de solicitação eletrônica.

VIII. Conservar os originais em papel dos documentos digitalizados enviados pelo módulo de solicitações eletrônicas, até que decaia o direito da Administração de rever os atos praticados no processo.

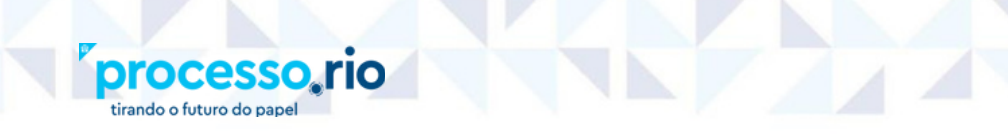

Após processar a solicitação, o sistema disponibilizará a **Confirmação do Recebimento da Solicitação** e o número do **protocolo inicial**, conforme figura abaixo e enviará e-mail.

|                                                                                                    |        | Você está conectado(a) |
|----------------------------------------------------------------------------------------------------|--------|------------------------|
| Confirmação da solicitação                                                                                                    |        |                        |
| CONFIRMAÇÃO DO RECEBIMENTO DA SOLICITAÇÃO<br>Nome do solicitante<br>CPF<br>Data da solicitação<br>22/06/2023<br>Hora da solicitação<br>15:13<br>Nome do serviço<br>Requerimento de Desinterdição<br>Órgão<br>Secretaria Municipal de Transformação Digital e Integridade Pública<br>Protocolo inicial<br>REQ-SOL-2023/01179<br>VER MINHAS SOLICITAÇÕES<br>Criar nova solicitação deste serviço | /SMTDI |                        |

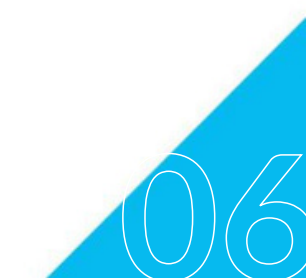

TRANSFORMAÇÃO DIGITAL E INTEGRIDADE PÚBLICA

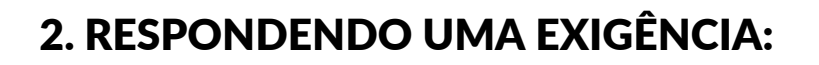

rocess

Em caso de exigência no curso do processo, o usuário será notificado de forma complementar através do e-mail cadastrado. É possível verificar o conteúdo da exigência a partir do link no e-mail que direciona o usuário para o módulo de solicitações onde consta a mensagem **"Visualize o despacho com os detalhes da exigência"**.

ANSFORMAÇÃO GITAL E INTEGRI

No entanto, independente da notificação por e-mail, é dever do usuário externo acompanhar o andamento do processo no módulo de solicitações, o que pode ser feito a qualquer momento através do serviço **"Consultar minhas solicitações"**, detalhado no **item 6**.

O acesso aos detalhes da solicitação gera uma ciência automática nos autos, momento em que se inicia a contagem do prazo fixado para o cumprimento da exigência. Caso o usuário não acesse o conteúdo da exigência, o mesmo será considerado notificado de forma tácita a partir do décimo dia corrido da disponibilização da exigência.

Para **cumprir a exigência** basta clicar no botão **"Cumprir exigência"**, o sistema carregará tela onde é possível responder através do campo **Resposta** e/ou **Anexar Documentos (em PDF)**, clicando no botão **"+ Adicionar"**.

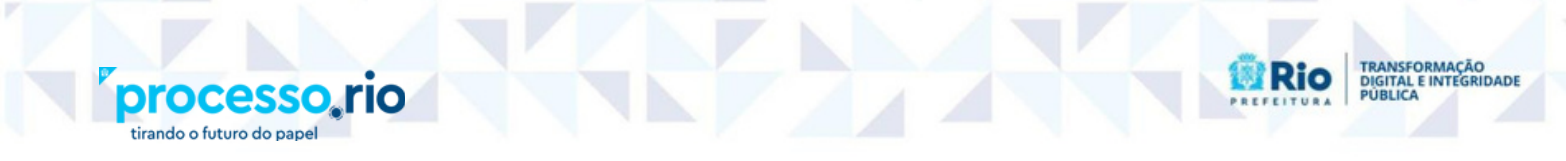

| Número da solicitação                                                                                                    |
|----------------------------------------------------------------------------------------------------|
| TDI-PRO-2023/00047                                                                                                    |
| última atualização                                                                                                    |
| 15/05/2025                                                                                                    |
| Para dar prosseguimento à solicitação em referência, as exigências devem ser atendidas<br>no prazo fixado no despacho. Caso contrário, a solicitação poderá ser arquivada e não<br>será atendida. |
| Visualize o despacho com os detalhes da exigência.                                                                                                    |
| Resposta*                                                                                                    |
| Documento utilizado na elaboração do Gula - GUILHERME.                                                                                                    |
| Resposta de Exigência.                                                                                                    |
|                                                                                                    |
|                                                                                                    |
| ANEXAR DOCUMENTOS                                                                                                    |
| + ADICIONAR                                                                                                    |
| (Somente pdf, máximo 10MB)                                                                                                    |
|                                                                                                    |

**ATENÇÃO:** Todas as notificações do módulo de solicitações eletrônicas são enviadas pelo e-mail: **carioca.rio@rio.rj.gov.br** 

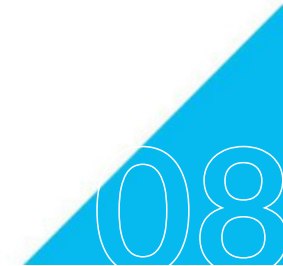

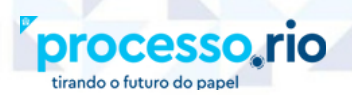

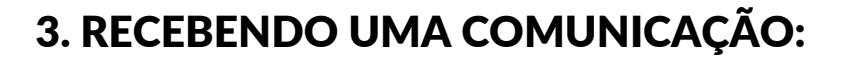

No decorrer do andamento do processo, a Administração Pública poderá enviar ao requerente uma **Comunicação**, também notificada de forma complementar por email. Através do link no e-mail, o usuário será direcionado para acessar a comunicação clicando em **"Visualize aqui o comunicado"**. A partir do acesso à comunicação, o sistema lança automaticamente nos autos a ciência.

| lumero da Solicitação | TDI-PRO-2023/00047 🗹 (consulta no processo.rio)                           |
|-----------------------|---------------------------------------------------------------------------|
| Data da Solicitação   | 15/03/2023                                                                |
| Serviço               | Requerimento de Ressarcimento                                             |
| Órgão                 | Secretaria Municipal de Transformação Digital e Integridade Pública/SMTDI |
| Nome do Solicitante   |                                                                           |
| CPF do Solicitante    |                                                                           |
| Descrição             | Documento utilizado na elaboração do Guia - GUILHERME.                    |
| Protocolo inicial     | REQ-SOL-2023/00207                                                        |
| Última Atualização    | 16/03/2023                                                                |
|                       | (Em andamento)                                                            |
|                       | VER MINHAS SOLICITAÇÕES                                                   |
|                       |                                                                           |

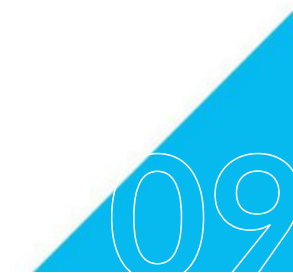

TRANSFORMAÇÃO DIGITAL E INTEGRIDADE PÚBLICA

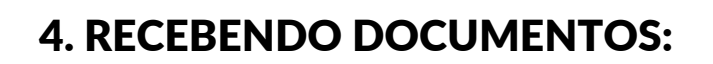

orocesso

tirando o futuro do par

rio

No curso do processo, o Órgão poderá enviar documentos de qualquer natureza para o cidadão. Esta operação também é notificada através do e-mail cadastrado. Acessando a solicitação, o cidadão deverá clicar em **"Visualize aqui o documento"** para tomar conhecimento do documento enviado pelo Órgão, conforme destacado na figura abaixo:

| DIGITAL                             | Olá, Você está conectado(a)                                               |
|-------------------------------------|---------------------------------------------------------------------------|
| Detalhes da solicitação             |                                                                           |
| Numero da Solicitação               | TDI-PRO-2023/00047 🗹 (consulta no processo.rio)                           |
| Data da Solicitação                 | 15/03/2023                                                                |
| Serviço                             | Requerimento de Ressarcimento                                             |
| Órgão                               | Secretaria Municipal de Transformação Digital e Integridade Pública/SMTDI |
| Nome do Solicitante                 |                                                                           |
| CPF do Solicitante                  |                                                                           |
| Descrição                           | Documento utilizado na elaboração do Guia - GUILHERME.                    |
| Protocolo inicial                   | REQ-SOL-2023/00207                                                        |
| Última Atualização                  | 16/03/2023                                                                |
|                                     | (Em andamento)                                                            |
|                                     | VER MINHAS SOLICITAÇÕES                                                   |
|                                     |                                                                           |
|                                     |                                                                           |
| Documento importante disponibiliz   | ado                                                                       |
| 16/05/2023 - Visualize aqui o docum | iento.                                                                    |
| Comunicação                         |                                                                           |

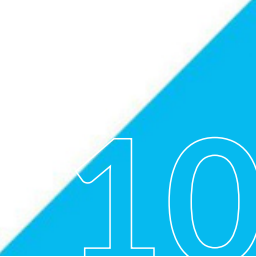

TRANSFORMAÇÃO DIGITAL E INTEGRIDADE

#### 5. VISUALIZANDO UMA DECISÃO E APRESENTANDO RECURSO:

Ao final da análise, será proferida a decisão sobre a solicitação do requerente cujo resultado pode ser o **deferimento, indeferimento ou deferimento parcial**. A decisão também é notificada de forma complementar pelo e-mail. Em qualquer dos casos, o usuário terá acesso ao teor da justificativa da decisão. Em caso de indeferimento ou deferimento parcial e, havendo possibilidade de recurso, essa opção estará disponível para o usuário.

Para apresentar recurso, basta clicar no botão **"Apresentar Recurso"**, preencher o campo **Justificativa**<sup>\*</sup> e, caso seja necessário, poderá usar o botão **"+ Adicionar"** para incluir documentos (em PDF) que auxiliem na análise do recurso.

| mero da solicitação<br>N-PRO-2023/00047<br>Ima atualização<br>/03/2023<br>olicitação foi Deferida parci<br>ualize o despacho com os o | ialmente.                                                                  |                                                                            |                                                           |                                                                            |
|----------------------------------------------------------------------------------------------------|----------------------------------------------------------------------------|----------------------------------------------------------------------------|-----------------------------------------------------------|----------------------------------------------------------------------------|
| mero da solicitação<br>N-PRO-2023/00047<br>ima atualização<br>/03/2023<br>olicitação foi Deferida parci<br>ualize o despacho com os o | ialmente.                                                                  |                                                                            |                                                           |                                                                            |
| presente as razões do rec                                                                                                    | detalhes da decis<br>curso                                                 | ião.                                                                       |                                                           |                                                                            |
| EXAR DOCUMENTOS<br>ADICIONAR<br>mente pdf, máximo 10MB)<br>ampos obrigatórios                                                         | ENVIAR                                                                     | CANCELAR                                                                   | h.                                                        |                                                                            |
| ex<br>ar                                                                                                    | AR DOCUMENTOS<br>ADICIONAR<br>nente pdf, máximo 10MB)<br>npos obrigatórios | AR DOCUMENTOS<br>ADICIONAR<br>hente pdf, máximo 10MB)<br>npos obrigatórios | ADICIONAR<br>hente pdf, máximo 10MB)<br>npos obrigatórios | AR DOCUMENTOS<br>ADICIONAR<br>nente pdf, máximo 10MB)<br>mpos obrigatórios |

O usuário terá a confirmação de que o Recurso está em posse do Órgão quando a linha do tempo for atualizada, sendo possível visualizar a mensagem **"Recurso recebido"**, conforme figura abaixo:

| CARIOCA<br>DIGITAL                                                  | Olá, Você está conectado(a) v                                             |
|---------------------------------------------------------------------|---------------------------------------------------------------------------|
| ← Detalhes da solicitaçã                                            | io                                                                        |
| Numero da Solicitação                                               | TDI-PRO-2023/00047 🖾 (consulta no processo.rio)                           |
| Data da Solicitação                                                 | 15/03/2023                                                                |
| Serviço                                                             | Requerimento de Ressarcimento                                             |
| Órgão                                                               | Secretaria Municipal de Transformação Digital e Integridade Pública/SMTDI |
| Nome do Solicitante                                                 |                                                                           |
| CPF do Solicitante                                                  |                                                                           |
| Descrição                                                           | Documento utilizado na elaboração do Guia - GUILHERME.                    |
| Protocolo inicial                                                   | REQ-SOL-2023/00207                                                        |
| Última Atualização                                                  | 17/03/2023                                                                |
|                                                                     | (Em andamento)                                                            |
|                                                                     | VER MINHAS SOLICITAÇÕES                                                   |
|                                                                     |                                                                           |
| Recurso recebido<br>17/03/2023 - Recurso recebido                   |                                                                           |
| Decisão da solicitação deferida<br>17/03/2023 - Visualize aqui o de | parcialmente<br>espacho da decisão.                                       |
| Documento disponibilizado                                           |                                                                           |

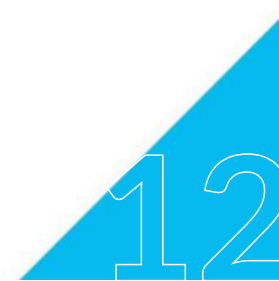

TRANSFORMAÇÃO DIGITAL E INTEGRIDADE

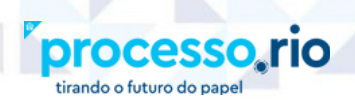

#### 6. ACOMPANHANDO UMA SOLICITAÇÃO:

Para acompanhar suas solicitações a qualquer tempo, basta acessar o Portal de Serviços Carioca Digital em <u>https://home.carioca.rio/</u> e pesquisar por **Consultar Minhas Solicitações**.

RANSFORMAÇÃO

Rio

|                                                          | 1746 🕦 Acesso à a 📔                                                    | f 🛛 🗄                                                                                                    | ACESSIBILIDADE -A +A                                                            |
|----------------------------------------------------------|------------------------------------------------------------------------|----------------------------------------------------------------------------------------------------|---------------------------------------------------------------------------------|
|                                                          | consultar minhas solicitações                                          | Q Olá, vi                                                                                                    | sitantel Faça o seu login aqui •                                                |
| Apenas 1 resultado para "r                               | ninhas solicitações"                                                   |                                                                                                    |                                                                                 |
| Consultar Minhas Solici<br>Acompanhamento das solicitacõ | tações<br>es autuadas em processos administrativos que foram iniciadas | NAVEGAR                                                                                                    | FILTRAR                                                                         |
| através do Carioca Digital.                              | MAIS INFORMAÇÕES ACESSAR O SERVIÇO 🗹                                   | OBJETIVO DO CIU<br>Acessar o conteúc                                                                                                   | DADÃO<br>Io do processo                                                         |
|                                                          |                                                                        | administrativo<br>Adicionar docume<br>administrativo<br>Consultar andame<br>administrativo<br>Obter cópias de au<br>outras peças de un | entos ao processo<br>ento de processo<br>tos administrativos e de<br>m processo |

Nessa tela estarão listadas todas as solicitações do usuário com a situação atualizada de cada uma delas. É possível filtrar as informações e ordenar as colunas

| CARIOCA<br>DIGITAL              |                        |                                                      | Olá, Você está conectado(a) v                                                   |                         |                   |
|---------------------------------|------------------------|------------------------------------------------------|---------------------------------------------------------------------------------|-------------------------|-------------------|
| Minhas solicitaçõ               | jes 🛛                  |                                                      |                                                                                 |                         |                   |
| Ocultar solicitações arquivadas |                        |                                                      | Uttimos (30 dias) (60 dias) (90 dias x) (120 dias)                              |                         |                   |
| Número da solicitação           | Data da<br>solicitação | Serviço                                              | Órgio                                                                           | Última<br>atualização 🔻 | Situação          |
| REQ-SOL-2023/01168              | 20/06/2023             | ITBI - Requerimento de revisão de<br>valor venal     | Secretaria Municipal de<br>Transformação Digital e<br>Integridade Pública/SMTDI | 22/06/2023              | Arquivada         |
| TDI-PRO-2023/00123              | 20/06/2023             | Requerimento de Cartão de<br>Estacionamento para PCD | Secretaria Municipal de<br>Transformação Digital e<br>Integridade Pública/SMTDI | 22/06/2023              | Em andamento      |
| TDI-PRO-2023/00122              | 21/06/2023             | ITBI - Requerimento de revisão de<br>valor venal     | Secretaria Municipal de<br>Transformação Digital e<br>Integridade Pública/SMTDI | 22/06/2023              | Indeferida        |
| TDI-PRO-2023/00121              | 22/06/2023             | Requerimento de Desinterdição                        | Secretaria Municipal de<br>Transformação Digital e<br>Integridade Pública/SMTDI | 22/06/2023              | CUMPRIR EXIGÊNCIA |
| REQ-SOL-2023/01166              | 20/06/2023             | Requerimento de Ressarcimento                        | Secretaria Municipal de<br>Fazenda e Planejamento /<br>SMFP                     | 20/06/2023              | Aberta            |

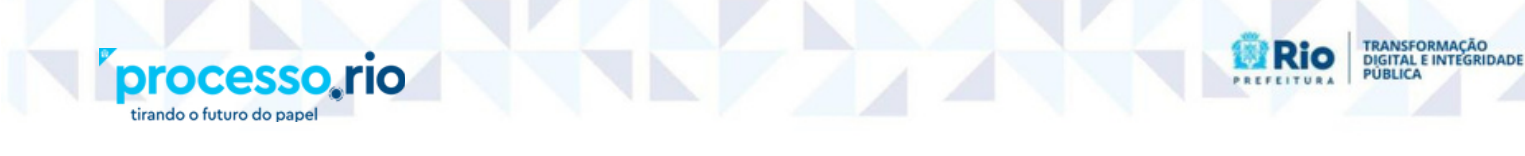

Ao clicar no número da solicitação são mostrados os **detalhes da solicitação** e a linha do tempo com os principais marcos do andamento do processo. É possível, quando for o caso, cumprir exigência e apresentar recurso.

| Numero da Solicitação                  | TDI-PRO-2023/00047 🖾 (consulta no processo.rio)                           |  |  |  |  |
|----------------------------------------|---------------------------------------------------------------------------|--|--|--|--|
| Data da Solicitação                    | 15/03/2023                                                                |  |  |  |  |
| Serviço                                | Requerimento de Ressarcimento                                             |  |  |  |  |
| Orgão                                  | Secretaria Municipal de Transformação Digital e Integridade Pública/SMTDI |  |  |  |  |
| Nome do Solicitante                    |                                                                           |  |  |  |  |
| CPF do Solicitante                     |                                                                           |  |  |  |  |
| Descrição                              | Documento utilizado na elaboração do Guia - GUILHERME.                    |  |  |  |  |
| Protocolo inicial                      | REQ-SOL-2023/00207                                                        |  |  |  |  |
| Última Atualização                     | 15/03/2023                                                                |  |  |  |  |
|                                        | (Em andamento)                                                            |  |  |  |  |
|                                        | A solicitação foi autuada e recebeu o número TDI-PRO-2023/00047           |  |  |  |  |
|                                        | VER MINHAS SOLICITAÇÕES                                                   |  |  |  |  |
|                                        |                                                                           |  |  |  |  |
|                                        |                                                                           |  |  |  |  |
| Solicitação autuada                    |                                                                           |  |  |  |  |
| 15/03/2023 - Referència TDI-F          | PRO-2023/00047-V01 foi criada.                                            |  |  |  |  |
| Solicitação recebida                   |                                                                           |  |  |  |  |
| 15/05/2025 - Sobenação recer           | nua.                                                                      |  |  |  |  |
| <ul> <li>Solicitação criada</li> </ul> |                                                                           |  |  |  |  |

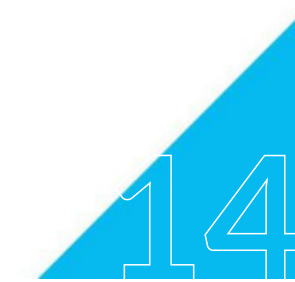

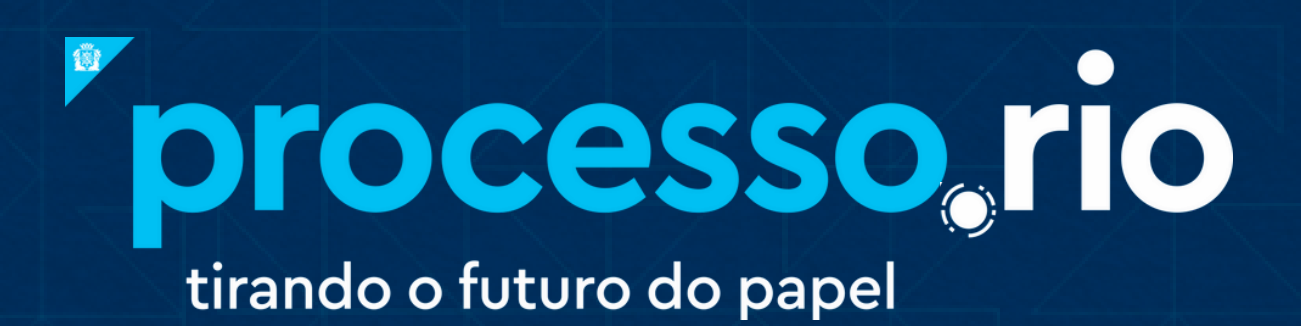

#### acesse

## acesso.processo.rio

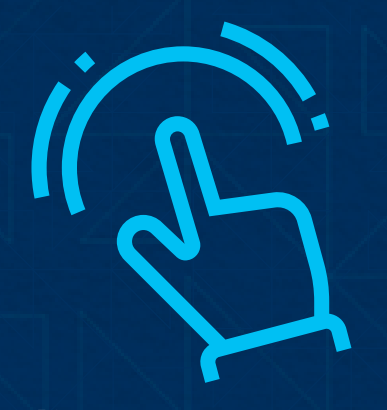

clique para acessar

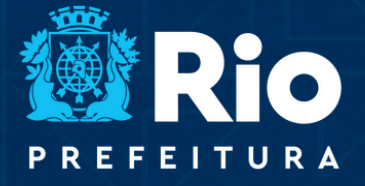

TRANSFORMAÇÃO DIGITAL E INTEGRIDADE U R A PÚBLICA